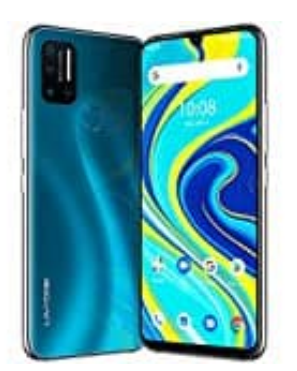

## **UMIDIGI A7 Pro**

Gboard: Tastentastöne ein- oder ausschalten

1. Öffne einen Chatverlauf, um die Tastatur zu öffnen. Tippe anschließend auf das **Einstellungen-Icon**.

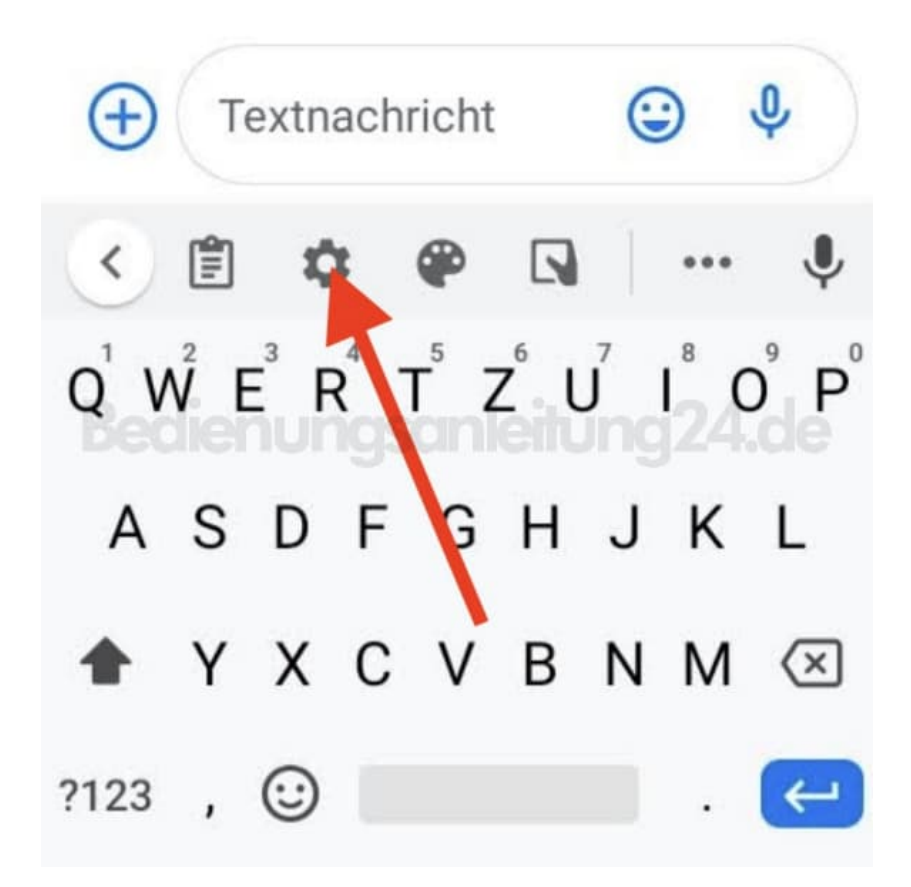

2. Wähle im Menü Einstellungen.

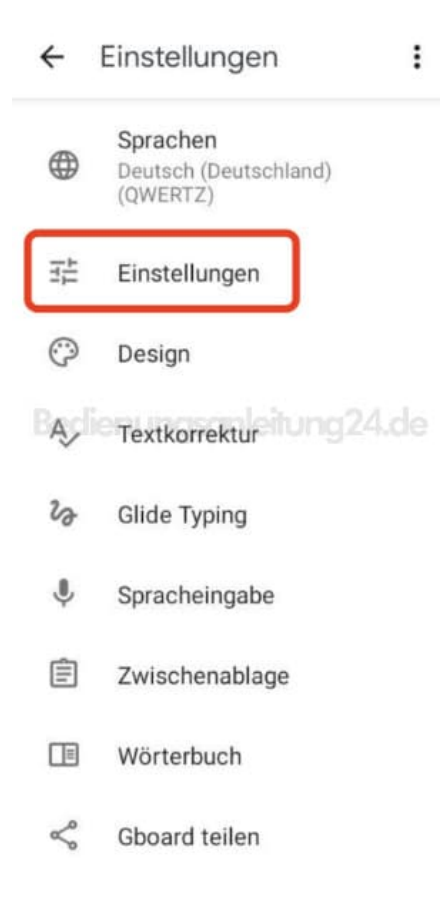

3. Scrolle etwas nach unten. Hier findest du die Rubrik "Tastendruck".

In dieser findest die Option für den "Ton bei Tastendruck". Aktiviere oder deaktiviere den Schalter hinter dieser Option, um den Ton ein- oder auszuschalten.

| ← Einstellungen                                                                             |
|---------------------------------------------------------------------------------------------|
| Tastaturgröße<br>Normal                                                                     |
| Tastendruck                                                                                 |
| Ton bei Tastendruck                                                                         |
| Lautstärke der Tastendrucktöne<br>Systemstandardeinstellung ung 24.de                       |
| Haptisches Feedback bei<br>Tastendruck                                                      |
| Vibrationsstärke bei Tastendruck<br>Systemstandardeinstellung                               |
| Bei Tastendruck Pop-up                                                                      |
| Langer Tastendruck fügt<br>Symbol ein<br>Langes Drücken auf<br>doppelbelegte Taste fügt das |

4. Verlasse das Menü mit dem Pfeil oben links.

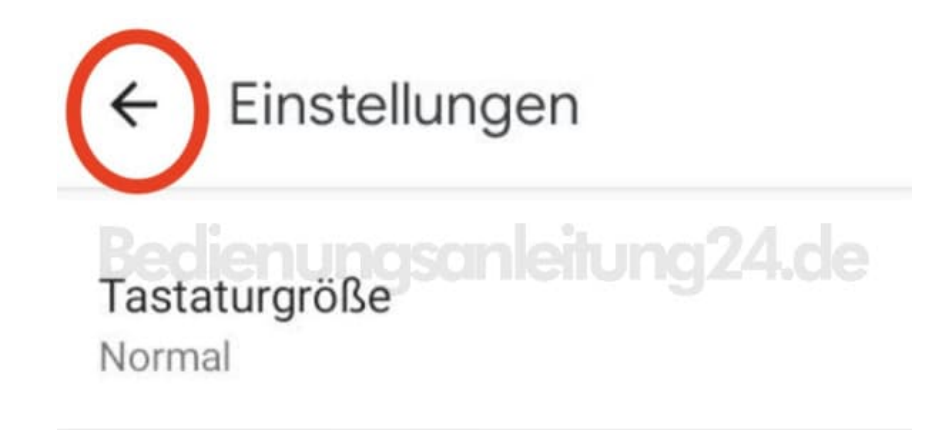